Version1.0. v

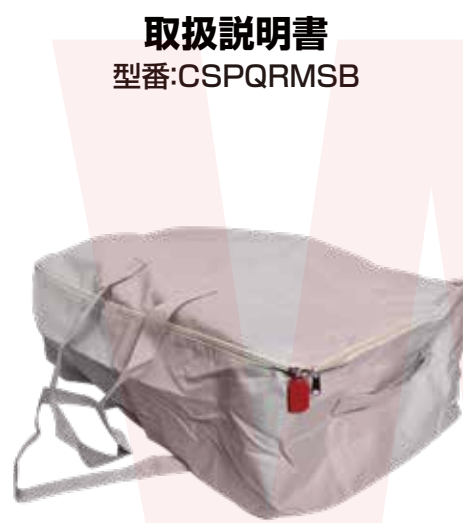

### 保証期間: 購入日より6ケ月

※納品書・レシート等が保証書の代わりとなります。

QR

コード

### ● アプリのダウンロード

①収納ケースに付いている赤い タグのQRコードをスマートフォ ン(iPhone/Android)で読み取 ってください。

②アプリの公式サイトが開きます。 iPhoneの場合は【App Store】 Androidの場合は [Play Store] をタップしてくださ い。※【Android APK】はPlay Storeを介さずに公 式サイトから直接ダウンロードします。

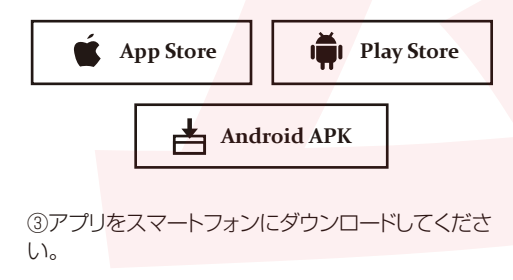

## ● 故障かな?と思ったら ●

### 保証期間中、動作に問題が発生した場合は事前 連絡不要にて交換対応をさせていただきます。

● 不具合の症状を記載したメモ ●販売店名と購入日が確認出来る書面 (納品書やレシートのコピー、注文履歴の印刷物) ● 商品-式

が必要となります。保証期間をご確認いただき 全て同梱の上、下記住所までご送付ください。

#### <返送時の送料について>

商品お届け日より1週間以内にご返送の場合は、初期不 良として弊社着払いにてご送付いただけます。1週間を 過ぎている場合の送料はお客様負担となります。

#### <交換品の到着について>

● アプリの初期設定

アプリを立ち上げます。

Eメール

パスワード

ここをタップ ―

(2) 【Eメールログイン】の文字をタップします。

返送品が弊社到着後「着日~3日|程で交換品の返送手 配を致します(土日・祝日・弊社が定める休業日を除く)

※誤った使用方法、不当な改造や個人修理による故障 および損傷に関してはサポート対象外となります。

※保証期間が過ぎている場合は、support@thanko.jp まで、メールでご連絡をお願いします。

#### 不具合品のご送付先

〒101-0021 東京都千代田区外神田 4-9-8 神田石川ビル4 階 サンコーサポート TEL03-3526-4328 FAX03-3526-4329 (月~金10:00-12:00、13:00-18:00 土日祝日を除く) お問い合わせメールアドレス support@thanko.ip

ログイン

②登録可能なEメールを入力し、【次へ】をタップします。

Eメールを入力してください

→ Eメールログイン

### ● 仕様

| サイズ      | 使用時:幅580×高さ220×奥行380(mm)  |          |  |
|----------|---------------------------|----------|--|
|          | 折り畳み時:幅220×局さ10×奥行290(mm) |          |  |
| 重さ       | 185g                      |          |  |
| 付属品      | 収納ケース、日本語説明               | 月書       |  |
| 容量       | 49L                       |          |  |
| アプリ要件    | Android:Android4.2        | 以降       |  |
|          | iPhone:iOS 8.0以降          |          |  |
| 素材       | オックスフォード                  |          |  |
| パッケージ    | 幅270×高さ20×奥行              | 7290(mm) |  |
| パッケージ込重量 | 190g                      |          |  |
|          |                           |          |  |

# \Lambda ご注意

※タグは再発行できないのでなくさないでください。 ※タグを傷つけないでください。読み取れなくなる可能 性があります。

※収納ケースのにおいが気になる場合は、天日干しして ください。

※小さなお子様の手の届くところで保管、使用しないで ください。

※内容品に記載している以外の物は付属しません。 ※本製品をご利用において生じる物品の破損/故障は、 補償の対象外となります。

※分解しないでください。

6桁の数字

タンを押せば、初期設定は完了です。

8~16桁の英数字

ドでログインしてご使用ください。

再入力

※落としたり強い衝撃を与えないでください。 ※高温/多湿/火気近くで保管、使用しないでください。 ※製品仕様は改善のため予告なく変更する場合があり、 そのため説明書記載の内容と異なる場合があります。

※メールが届くまでに時間がかかる場合があります。

数字を確認し、アプリに戻り6桁の数字を入力します。

完了

## ● アプリについて

iPhone・Android同様の操作になります。 本説明書は2020年6月3日時点の最新バージ ョンについての説明となります。バージョンアッ プによって内容が異なる場合があります。

本アプリには収納データ管理以外にも、様々な 使い方がありますが、収納データ管理以外の機 能についてはサポート外とさせていただきま す。収納データ管理以外の機能について、サポ ートにご連絡いただいてもご返答できかねます のでご了承ください。

またアプリ使用開始から3年間で使用できなく なります。

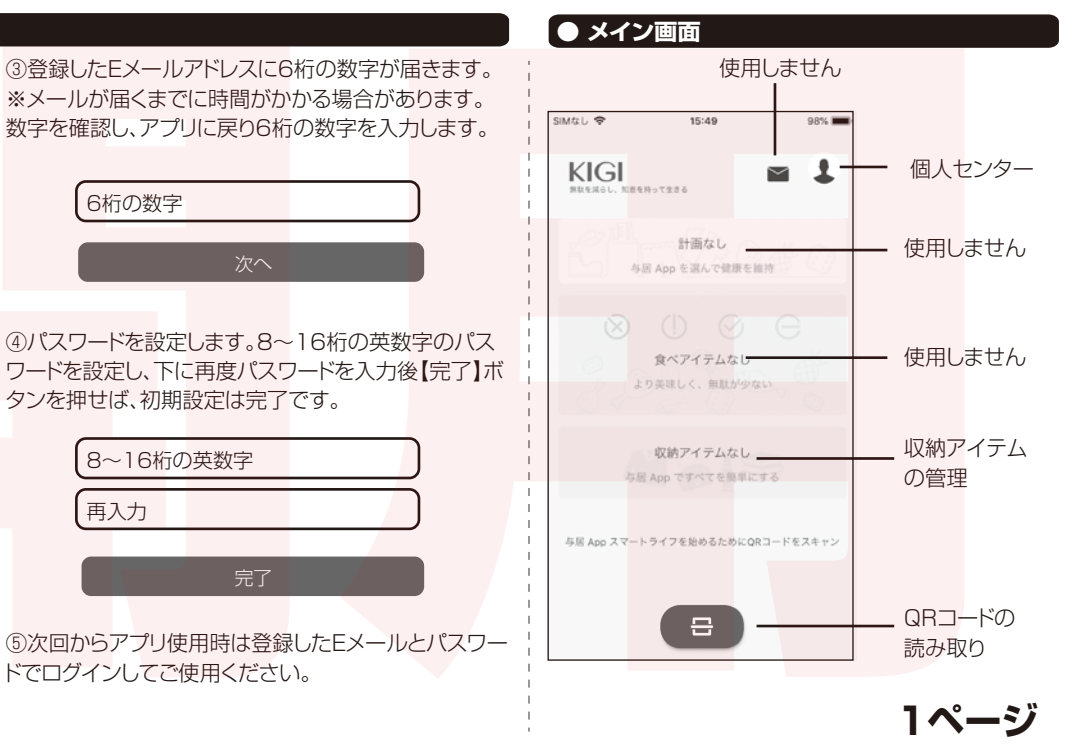

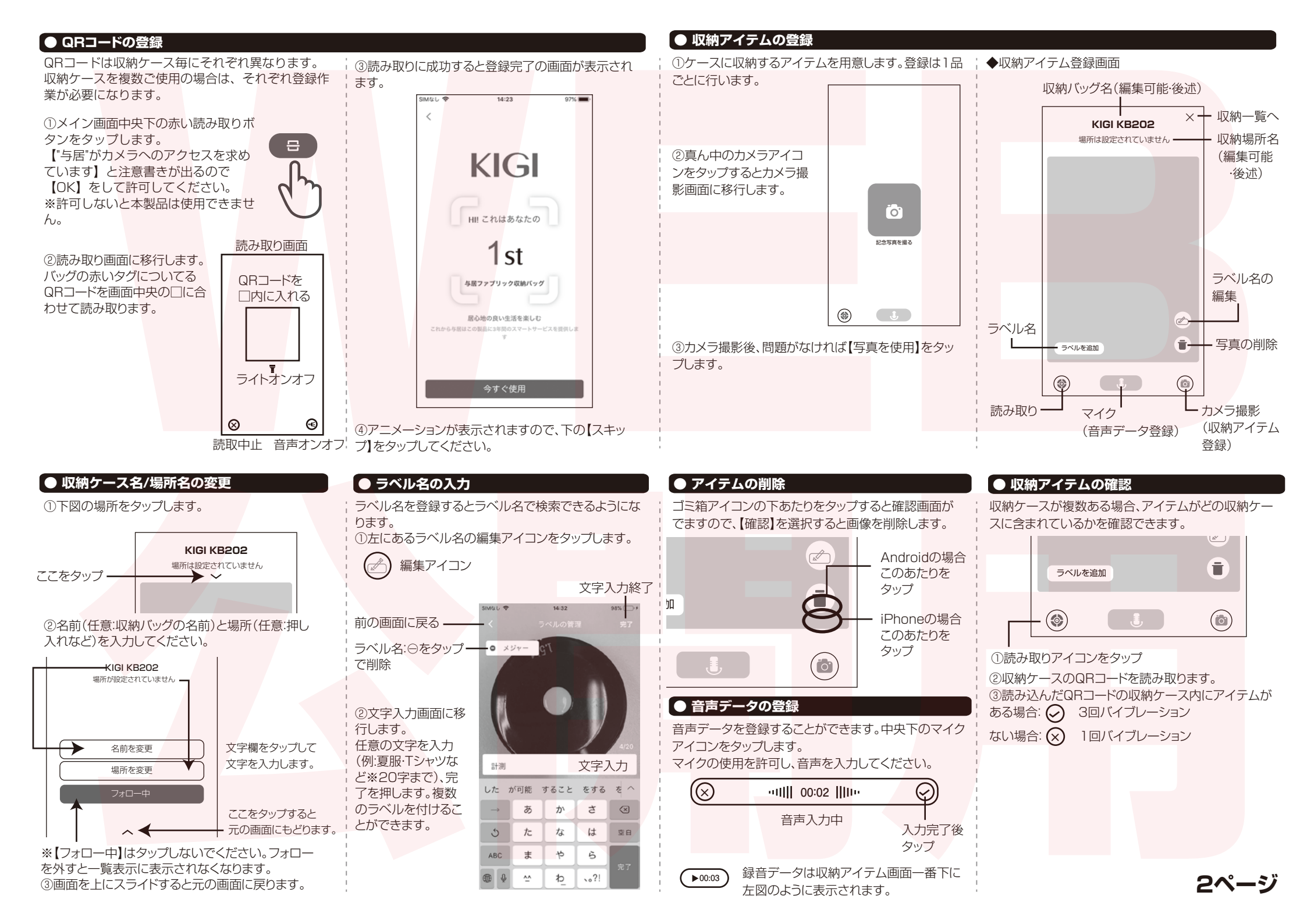

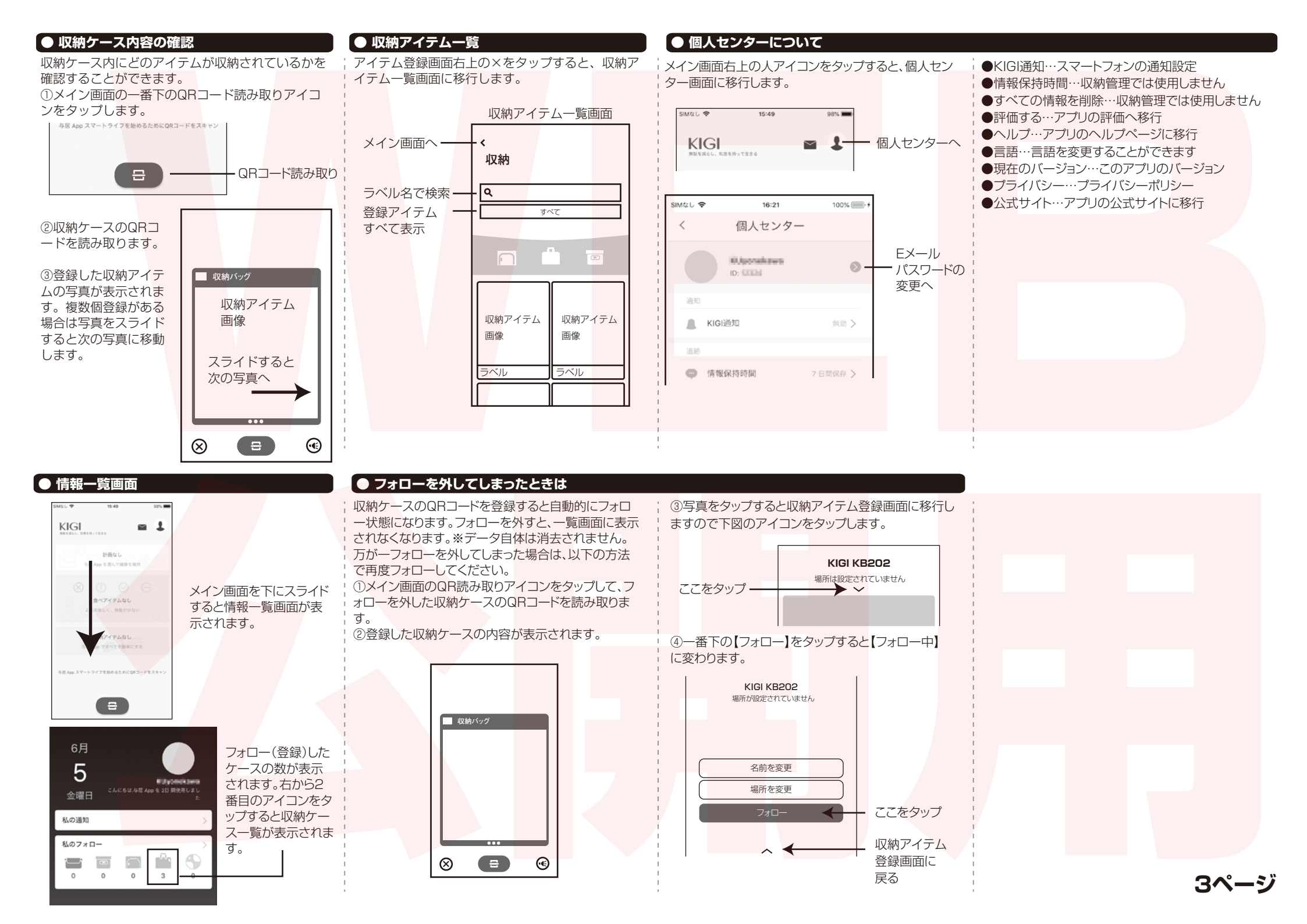